## **Basic Steps**

- Register for a login
  - You may already have one from Google or Yahoo
- Sign in
  - Log in with a user name and password
  - This lets us differentiate you from other users
  - Signing in is not enough to get your firm listed
- Sign up\*
  - You cannot sign up until you sign in
  - This tells us information about your firm and gets it listed
- Download Documents

\* This process is not the same as registering as a County Vendor

## Sign In

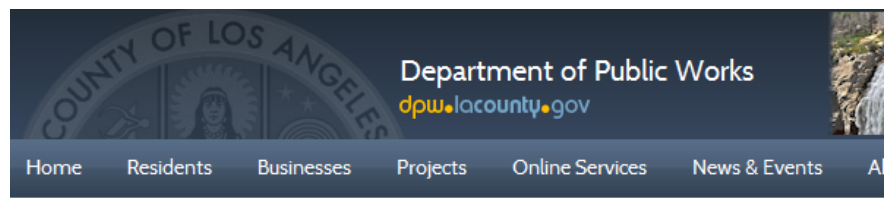

#### **Construction Contract Opportunities**

Sign in if you're interested in being a sub contractor or the prime contractor for this project. In the next step you'll sign up to get automatic emails when addenda are released and to have your contact information published.

| Sig | n in using yo | our account with        |
|-----|---------------|-------------------------|
|     | log in with   | log in with Google      |
|     | log in with   | log in with<br>facebook |

No Thanks, Continue to Download

# Sign In

- You can log in using your existing account with Google or Yahoo. Note that you will be redirected to that site. You will not be giving us your password.
- You can sign up with for a Public Works eNotify account if you do not want to login using Google or Yahoo.
- You can choose to go directly to the download and skip the registration process.
- Remember your choice of login for future downloads

#### Signing In with eNotify

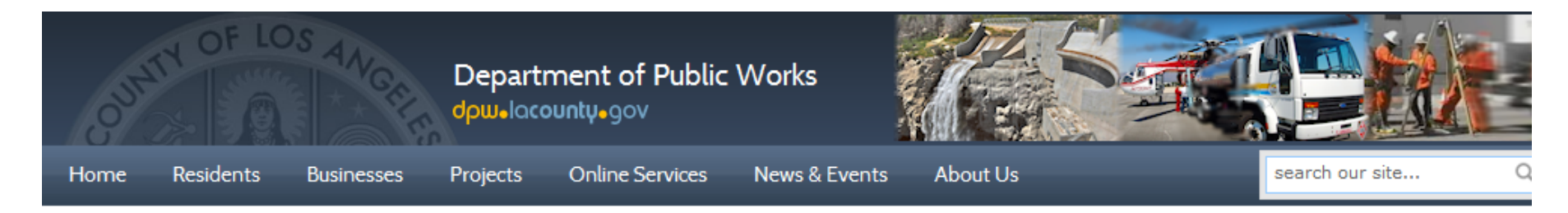

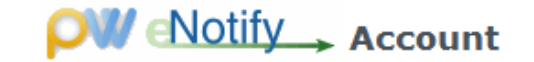

| Bign in               |  |
|-----------------------|--|
| Email:                |  |
| ex: user@example.com  |  |
| Password:             |  |
| Forgot your password? |  |
| Sign in               |  |
| Need an Account?      |  |
|                       |  |

## Signing In with eNotify

- If you have already signed up with eNotify, enter your user name and password.
- If not, click on "Need an Account?" and go through the verification.

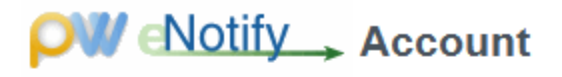

| Create Acco | ount                                                    |  |
|-------------|---------------------------------------------------------|--|
|             | A confirmation code will be sent to your email address. |  |
| Email:      |                                                         |  |
| ex: user    | r@example.com                                           |  |
| Re-ente     | er Email:                                               |  |
|             |                                                         |  |
| Next        |                                                         |  |
|             |                                                         |  |

## Sign Up

 Once you see this page, you are logged in but we don't know anything about you. Once this form is filled out, it will be prepopulated on future projects.

#### Sign Up

Fill out the form below to list your firm on the project information page and allow us to email you updates. We also recommend checking the contract opportunity details periodically to ensure you have the latest documents. First time bidders need to register with LA County as a vendor.

| Type:*                |                                                            |
|-----------------------|------------------------------------------------------------|
| Legal Business Name:* |                                                            |
| Doing Business As:    |                                                            |
| Street Address:*      |                                                            |
| City:*                | State:* Zip:*                                              |
| Phone:*               |                                                            |
| Fax:*                 | I don't have a fax.                                        |
| Contact*              | Email.* We'll use this to contact you if addenda are added |

Submit

No Thanks, Continue To Download

#### Next Steps

- Now your firm is listed on the project page
- If you need the documents for another project, your information in Sign Up step will already be filled out
- Remember which method you used to log in. You should use it again the next time so you don't have to fill out your Sign Up information again
- Sign up as a <u>County Vendor</u>